# GOVERNO DO DISTRITO FEDERAL SECRETARIA DE ESTADO DE SAÚDE DO DISTRITO FEDERAL

# Manual de Monitoramento de Indicadores

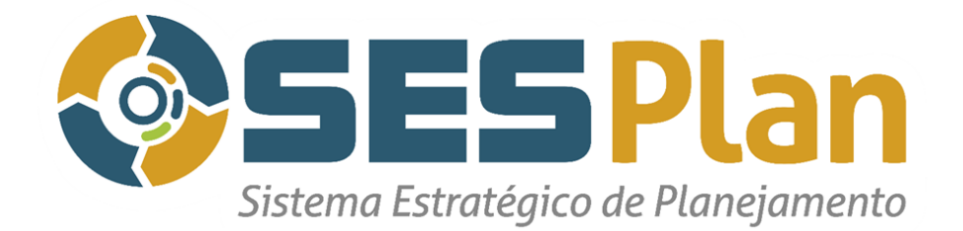

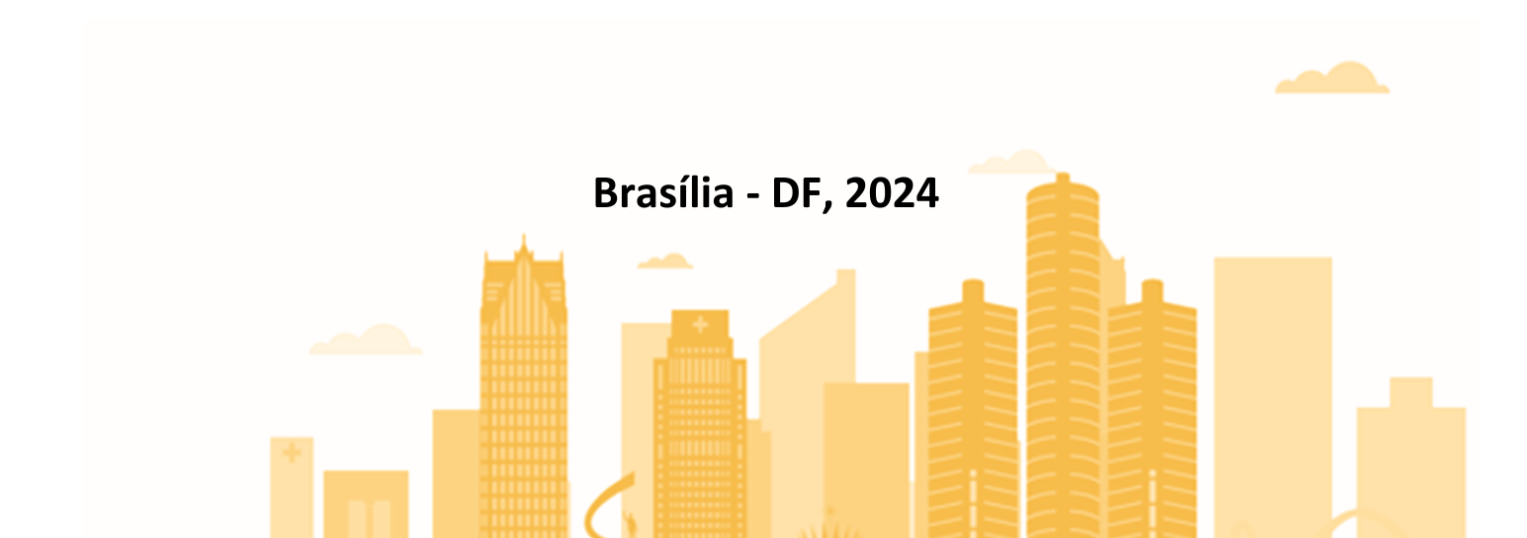

# Elaboração

## Equipe da Gerência de Monitoramento e Avaliação em Saúde – GMOAS

- Adriana da Luz de Sousa
- Ana Vitória Conceição Ribeiro de Menezes
- Cynthia Rodovalho Rosa
- Fábio Costa Feitosa
- Misael Junior Souza Magalhães
- Rodrigo De Oliveira Stuckert
- Viviane Cristina de Lima Gusmão

# Sumário

| 1. | Introdução                                         | 4  |
|----|----------------------------------------------------|----|
| 2. | Monitoramento e Avaliação                          | 4  |
| 3. | Etapas de monitoramento dos indicadores no SESPIan | 5  |
| 4. | Orientações para o Monitoramento de Indicadores    | 14 |
| 5. | Calendário do SESPlan de 2024                      | 19 |

# 1. Introdução

O **SESPlan** é um sistema voltado para o planejamento e programação em saúde da Secretaria de Saúde do Distrito Federal. Ele consolida informações e resultados para apoiar a tomada de decisão dos gestores, qualificando-se como um sistema institucional para o monitoramento da execução das ações estratégicas com o intuito de integrar os instrumentos de planejamento pactuados.

O sistema é integrado basicamente por três módulos:

- Indicador: apresenta as pactuações, monitoramento e resultados com análise detalhada;
- PAS (Programação Anual de Saúde): acompanha a execução das ações e;
- SAG: Acompanhamento Governamental Etapa orçamentária.

As pactuações presentes no SESPlan são:

- Plano Distrital de Saúde PDS;
- Programação Anual de Saúde PAS;
- Plano Plurianual PPA e;
- Lei Orçamentária Anual LOA.

Esse manual irá tratar do **módulo de Indicadores** e faz referência aos seguintes instrumentos: Plano Distrital de Saúde e Plano Plurianual do DF.

# 2. Monitoramento e Avaliação

O Plano Distrital de Saúde (PDS) é instrumento central de planejamento para definição e implementação de todas as iniciativas no âmbito da saúde gestão do SUS para o período de quatro anos, no Distrito Federal. Consolida as políticas e compromissos de saúde do governo do DF. O PDS norteia a elaboração do planejamento e orçamento do governo no tocante à saúde, desta forma, é articulado com o Plano Plurianual (PPA).

O monitoramento e a avaliação devem ser processos periódicos, orientados pelas diretrizes, objetivos, metas e indicadores assumidos no PDS e demais instrumentos de planejamento da SES-DF. O monitoramento compreende o acompanhamento regular das metas e indicadores; enquanto a avaliação envolve a apreciação dos resultados obtidos, considerando um conjunto amplo de fatores. O monitoramento e avaliação do PDS é consolidado por meio de dois instrumentos, anualmente:

- Relatório Detalhado do Quadrimestre Anterior (RDQA) monitoramento: instrumento de monitoramento e acompanhamento da execução da Programação Anual de Saúde (PAS). Deve ser apresentado pelo gestor do SUS até o final dos meses de maio, setembro e fevereiro, em audiência pública, na Câmara Legislativa do Distrito Federal.
- Relatório Anual de Gestão (RAG) avaliação: instrumento que apresenta os resultados alcançados com a execução da PAS, apurados com base no conjunto de diretrizes, objetivos e indicadores do Plano de Saúde, e orienta eventuais redirecionamentos que se fizerem necessários ao Plano de Saúde e às Programações seguintes. Por essas características, é o instrumento em que os gestores do SUS prestam contas das ações do Plano de Saúde operacionalizadas pela PAS, que foram executadas no ano anterior.

Portanto, o monitoramento e a avaliação das ações da PAS, dos indicadores e da execução orçamentária da SES-DF não podem ocorrer de maneira dissociada, pois fazem parte do mesmo planejamento estratégico.

Desta forma, mesmo que uma determinada área técnica possua mais de um servidor responsável pelo monitoramento e pela avaliação das ações da PAS, dos indicadores e da Etapa SAG no SESPlan, é imprescindível que haja articulação entre eles para que a execução do planejamento ocorra de maneira eficaz.

3. Etapas de monitoramento dos indicadores no SESPlan

### Passo 1: Obter acesso ao SESPlan

Podem ter acesso ao SESPIan gestores e responsáveis técnicos pelo preenchimento dos dados. É recomendado um responsável por área técnica. Cabe ao servidor que possui acesso ao SESPIan o sigilo das informações contidas no sistema, bem como a responsabilidade pela não distribuição de seu acesso para pessoas não autorizadas.

Caso seja a primeira vez do responsável técnico realizando o preenchimento do SESPlan, é indicado que ele contate a GMOAS para realização de um treinamento/orientações. Presencialmente ou por meio do e-mail: gmoas.diplan<u>@saude.df.gov.br</u> .

O pedido de acesso se dará por meio de processo SEI, conforme a seguir:

Inicie um Processo SEI (público) → Inclua o documento → Escolha o Tipo do documento →
 SESPlan (Formulário);

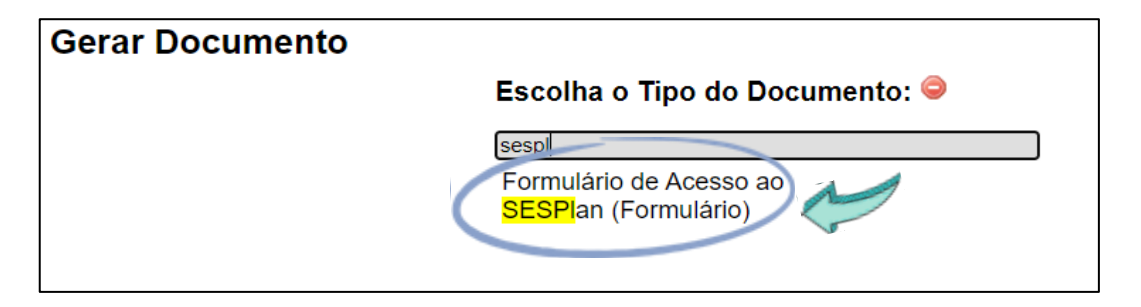

- Após o preenchimento do Formulário, assine juntamente com a sua chefia imediata e encaminhe à SES/SUPLANS/CPLAN/DIPLAN – Diretoria de Planejamento e Orçamento;
- Aguarde o retorno do Processo SEI, que conterá seu login e senha;

O login e a senha de acesso ao SESPLAN, serão os mesmos utilizados para acessar os computadores da SES-DF. Em caso de mudança de senha para acesso aos computadores, a senha do SESPlan também será automaticamente alterada.

 Se, após o cadastramento, o usuário identificar problemas para acessar o sistema, poderá entrar em contato com a DIPLAN: presencialmente ou por meio do próprio processo SEI de pedido de acesso. Caso o contato ocorra por meio do Processo SEI, é necessário informar o tipo de erro de acesso, preferencialmente enviando imagens da tela.

# Passo 2: Acessar o SESPlan

Acesse o *link* <u>http://sesplan.saude.df.gov.br/sistema/login.php</u> → preencha os campos *login* e senha
 → aperte o botão "entrar".

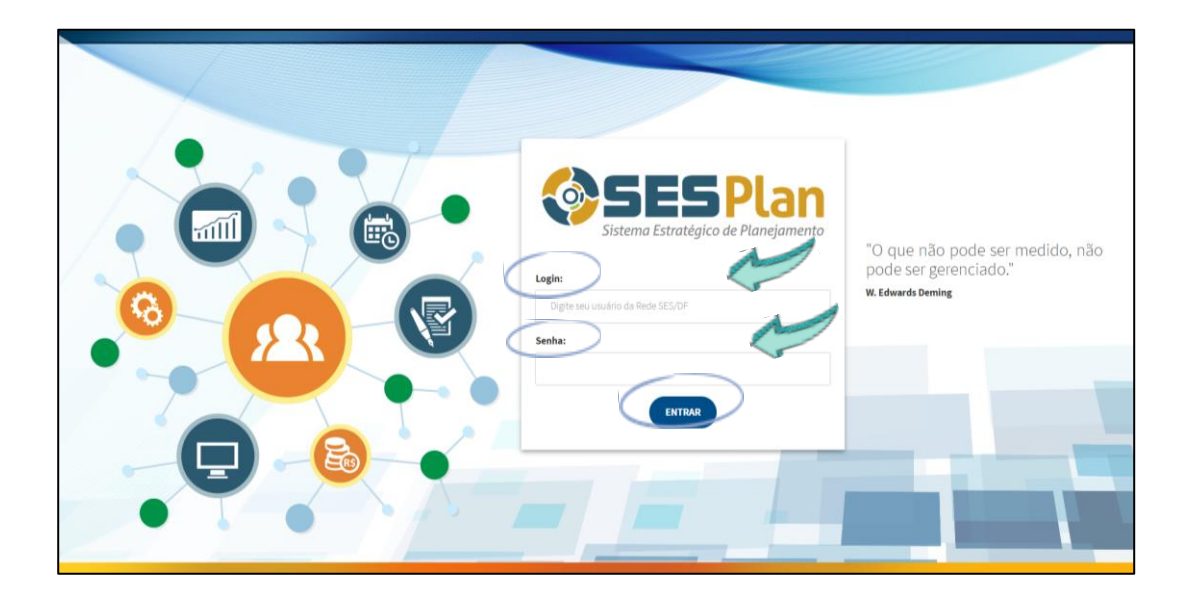

### Passo 3: Monitorar os indicadores

• Selecione o Ano/Competência:

Selecione o ano 2024 para realizar o monitoramento vigente;

Caso queira verificar o monitoramento dos anos anteriores, selecionar o ano de preferência.

| SESPlan | Administrador + | Monitoramento + | Gestão de Pendências | Ciclo Planejamento | Relatórios - | Saiba ++ | ×    | ۸                | Ano/Competéncia 2024 • Maria da Pas Sair<br>Unidades de Vinculação SUPLANSDIPLANIGEPLAN • |
|---------|-----------------|-----------------|----------------------|--------------------|--------------|----------|------|------------------|-------------------------------------------------------------------------------------------|
|         |                 |                 |                      | Secretaria d       | e Estado     | de Saúd  | e do | Distrito Federal |                                                                                           |

• Clique em **Monitoramento** → **Indicador**:

| SESPlan<br>Sent Tanga & Report                        | Montoramento - Gestão de Pendências Cicio Planejamento Relatórios - Salba +- S<br>Pilito por Cóljetivo Estratégico<br>Pesquisa Avançada<br>Derespisa Avançada | Sar                                              |
|-------------------------------------------------------|----------------------------------------------------------------------------------------------------|--------------------------------------------------|
| <ul> <li>Minhas pendências (Análise SAG/PA</li> </ul> | PAS<br>SAG<br>Execução Orçamentária<br>Plano Executivo<br>ENCIAS RELATADAS.                                                                                   | Painel de Mensagens NÃO EXISTEM NOVAS MENSAGENS. |

• Clique em Listagem de Indicadores:

A listagem de indicadores é a forma mais simplificada de visualizar o seu indicador de monitoramento, mas também é possível selecionar o campo "monitoramento" – que oferece a visualização por Objetivo Estratégico do PDS.

| Administrador <del>•</del> | Monitoramento + | Gestão de Pendências | Ciclo Planejamento | Relatórios <del>-</del> | Saiba ++ |       | ▲   |       |           |       |
|----------------------------|-----------------|----------------------|--------------------|-------------------------|----------|-------|-----|-------|-----------|-------|
|                            |                 |                      | Secr               | etaria de l             | Estado o | de Sa | úde | do Di | strito Fe | deral |
| Indiandar                  |                 |                      |                    |                         |          |       |     |       |           |       |
| Indicador                  |                 |                      |                    |                         |          |       |     |       |           |       |
| Q Monitorame               | nto             |                      |                    |                         |          |       |     |       |           |       |
| Q Cadastro de              | Indicador       |                      |                    |                         |          |       |     |       |           |       |
| Q Incluir Objet            | ivo e Meta      |                      |                    |                         |          |       |     |       |           |       |
| Q Listagem de              | Indicadores     |                      |                    |                         |          |       |     |       |           |       |
|                            |                 |                      |                    |                         |          |       |     |       |           |       |
| Q Listagem de              | Cadastros       |                      |                    |                         |          |       |     |       |           |       |

• Utilize o filtro de "responsável" para localizar os indicadores da sua área → clique em filtrar:

(-----

|                             | <b>Dica:</b> Selecione Ctrl+F para fazer a busca por palavras-chave.       |
|-----------------------------|----------------------------------------------------------------------------|
| Administrador - Monito      | oramento- Gestão de Pendéncias Ciclo Planejamento Relatórios- Salba +- 💆 🛕 |
|                             | Secretaria de Estado de Saúde do Distrito Federal                          |
| Indicador 2024<br>INDICADOR | s suplansciplangemoas                                                      |

• Clique no campo ações:

| EIXO 01 - Redes de Atenção à Saúde                                                                                                    |                                                                                                    |                           |                              |                     |       |
|----------------------------------------------------------------------------------------------------|----------------------------------------------------------------------------------------------------|---------------------------|------------------------------|---------------------|-------|
| PS01 - SOCIEDADE<br>D02.1 - Fortalecimento das Redes Temáticas de Atenção à Saúde e di<br>OE 1.2.4 - Reduzir o adoecimento e mortes por causas evitaveis em m<br>Objetivo Específico PPA: PPA 0255 - ATENÇÃO ESPECIALIZADA AMBI | s Rede de Atenção às Pessoas em Situação de Violéncia do Distrito Federal a fim de promover o<br>nulheres em idade fertil, gestante e crianças.<br>JLATORIAL E HOSPITALAR À SAÚDE | cuidado integral e co     | ntinuo da população, de fo   | orma Regionalizada. |       |
| Descrição Meta                                                                                                    | Indicadores                                                                                                    | Instrumentos<br>Pactuados | Área Responsável             | Status              | ições |
| Investigar 90% de registros de óbitos infantis e fetais com investigação<br>concluída no SIM, até 120 dias após a ocorrência, em 2027                                                                                           | Proporção de investigações de óbitos infantis e fetais concluídas no SIM em relação ao total dos<br>óbitos, recebidos na base federal em até 120 dias após a data do óbito.       | PDS                       | SVS/DIVEP/GIASS<br>SAIS/ARAS |                     | J     |

• Selecione o campo Ações → Ficha do Indicador, para visualizar todas as informações técnicas sobre os indicadores (tais como definição, metodologia de cálculo e fonte de dados):

| Indicador > Fig | cha Técnica<br>Secretaria de Estado de Saúde do Distrito Federal<br>Subsecretaria de Planajamento em Saúde- SUPLANS<br>FICHA TÉCNICA DE QUALIFICAÇÃO DE INDICADORES E INFORMAÇÕES                                                                                                    |
|-----------------|----------------------------------------------------------------------------------------------------|
| Campo           |                                                                                                    |
| Código SESPLAN: | SAIS124                                                                                                    |
| Indicador       | Cobertura potencial das equipes de Saúde da Familia (eSF) financiadas pelo Ministério da Saúde ou pelo Distrito Federal, em todo território do DF.                                                                                                    |
| Conceituação:   | O indicador mode a cobertura das equipes de Saúde da Familla (eSF) para a população texidente a nivel distribir a regional.<br>A ampliação da cobertura de eSF traduz em aumento da capacidade instalada com maior oferta de ações e serviços básicos para a população, como também, maior acesso a Atenção Primária à Saúde (APS).                                                                                                    |
| Interpretação:  |                                                                                                    |
| Usos            | O indicador possibilita:<br>- Mensuara a disponibilidade de Recursos Humanos da APS para a população residente em um determinado ternitôrio, identificando áreas em que hà maior e menor cobertura<br>- Aualian ra bucca por ampliação do repasse financeiro do Ministério da Saúde para o Distrito Federal por meio de constituição de novas equipes, tendo em vista que o recurso està diretamente relacionado ao número de<br>equipes implantadas<br>- Analian variações pográficas e temponis da distribuição de profisionais de saúde da APS, identificando situações de desigualdade e tendências que demandem ações e estudos específicos<br>- Subsidiar processos de planejamento e gestão do SUS para a tomada de decisão em relução à alocação de recursos humanos da APS, em especial para os locais que apresentam cobertura abaixo do padrão desejável. |

 Selecione o campo Ações → Histórico, para visualizar o histórico do indicador no ano selecionado (resultados, datas de extração, análises, encaminhamentos, responsáveis pelo registros e datas das análises):

| gosto        |              |           |                  |                                                                                                    |                                                                                                    |                   |                        |
|--------------|--------------|-----------|------------------|----------------------------------------------------------------------------------------------------|----------------------------------------------------------------------------------------------------|-------------------|------------------------|
| 023-11-13 18 | 46 28 522305 |           |                  |                                                                                                    |                                                                                                    |                   |                        |
| Numerador    | Denominador  | Resultado | Data<br>Extração | Análise                                                                                                    | Encaminhamento                                                                                                    | Registrado<br>Por | Data<br>Anàlise        |
| 429          | 622          | 68,97     | 08/09/2023       | Com a policicação da nova Portaria (30 n. 635, de 22 de maio de 2023, hova mudança nas modalidades dos NASF.<br>que passanta ma ser intermadas equipes Mudificaçinamers (Multi), com cagan horina (e casisnícicação deinarias da postriar<br>dos NASF. Na nova classificação Ampliadas 300 n. 10 a 12, eSF Complementares 200 n 5, e 4 eSF Estratégicas.<br>100 hos (5 a 1 a 4 eSF comision, MB pasara a financia; em um primerio momento, as equipes ampliadas, com cagas<br>horitan da 300 horis a.<br>Em junho (o lo paza final de credenciamento das equipes junto ao MS. Logo, -<br>em emos de Hine para desentera paraturican ao BURASE a mondelagem das adulhina as regiões. Foi feata uma<br>insigiçã para que foisem priorizadas as equipes ampliadas (200 hor coberna de 10 a 12, eSF), pois somente esas<br>equipes seño finanza no DF pelo Na e 1023. As regiões Vienam que facer emangamento ente dos MASF,<br>es equipes seño finanza uma puesta emanção a primeira de 10 a 12, eSF), pois somente esas<br>esquipes tarán (na regula emanção as pois pelos 120), e Al regiões montantas de 10 a 12, eSF), pois somente esas<br>esquipes tarán (na runa exiguina ampliadas). Non a runa da servicia da 10 a 12, eSF), pois somente esas<br>esta formar uma exiguina ampliadas). Pois pois pois das poises no financiam parte de final. Estadogos as 10, de 10 a 12, eSF).<br>100 Hovine uma pequena expansão de cobertura em função da ampliação da relação elhuita X eSF mas não significativa<br>pois não houve totação de novos profissionas. | Houre a publicação Potaria (M. n. 635, de<br>206 23, que estabelicen non sitopida das<br>equesas ampliadas, complementares e<br>estatégicas a (M. n. 1997), and a<br>regões de suade, a reroganação das<br>equeses, na lógoca da nova política. Em<br>seguida, faco o credenciamente junho ao MS,<br>com sos houre necessádad de mudarça do<br>indicado de cobertura das elivar (detalmado<br>na análise abaso). |                   | 13/11/2023<br>18:46:28 |
|              |              |           |                  |                                                                                                    |                                                                                                    |                   |                        |

• Selecione o campo Ações → Análise, para realizar o monitoramento do indicador:

| Indicador > Aná                                     | lise                                            |                                               |                                                |                 |                 |
|-----------------------------------------------------|-------------------------------------------------|-----------------------------------------------|------------------------------------------------|-----------------|-----------------|
|                                                     |                                                 |                                               |                                                |                 |                 |
| EIXO 01 - Redes de                                  | Atenção à Saúde                                 |                                               |                                                |                 |                 |
| PP02 - PROCESSOS                                    | ~                                               |                                               |                                                |                 |                 |
| D01 - Fortalecimento da Política                    | Distrital de Atenção Primária à Saúde, como     | ordenadora da rede e coordenadora do c        | uidado.                                        |                 |                 |
| Objetivo Específico PPA: PPA 02                     | 254 - ATENÇÃO PRIMÁRIA À SAÚDE                  | modalidades (esr, esb, exrr, eck, end         | c n'e Ederpis), considerando as vuineradindade | B.              |                 |
| Pactuação: 105 19%                                  |                                                 |                                               |                                                |                 |                 |
| Descrisão da Meta: Amolar de R                      | 5.8% para 80% a robertura potencial pelas Enuir | es de Salide da Familia (eSF) até 2027        |                                                |                 |                 |
| Indicador: Cobertura potencial da                   | is equipes de Saúde da Família (eSF) financiada | s pelo Ministêrio da Saŭde ou pelo Distrito F | ederal, em todo território do DF.              |                 |                 |
| Meta Anual: 72%<br>Ficha de Qualificação do Indicar | dor: TVisualizar                                |                                               |                                                |                 |                 |
|                                                     |                                                 |                                               |                                                |                 |                 |
| Abril Agosto Dezem                                  | ibro.                                           |                                               |                                                |                 |                 |
| Criar Pendência                                     |                                                 |                                               |                                                |                 |                 |
|                                                     |                                                 |                                               |                                                |                 |                 |
| BLOQUEAR CÁLCULO:                                   |                                                 |                                               |                                                |                 |                 |
|                                                     |                                                 |                                               |                                                |                 |                 |
| Restance                                            | Vorineite Ber                                   | danda Mata                                    |                                                |                 |                 |
| avenus                                              | variação Res                                    |                                               |                                                |                 |                 |
| Numerador:                                          | Denominador:                                    | Resultado:                                    | Data Extração:                                 | Encaminhamento: | Registrado Por: |
| Obrigatório                                         | Obrigatòrio                                     | Obrigatório                                   | Obrigatório                                    | Obrigatório     |                 |

• Selecione **mês** de preenchimento:

| Descripto da Meta: Angular de 65.4% para 80<br>Indicador: Cohortura potencial das equipes de<br>Meta Anual: 72%<br>Ficha de Qualificação do Indicador: El Visue<br>Abril: Aposto Dezembro<br>Uctare Rondencia<br>BLOQUEAR CÁLCULO:<br>Meta Monitoramento:<br>Status | frs a cobertura potencial pelas Equipes de Saúd<br>Saúde da Familia (eSF) financiadas pelo Minis<br>Norr | e da Familia (eSF) até 2027.<br>Idrio da Saúde ou pelo Distrito Federal, em todo | território do DF. |                 |                 |
|----------------------------------------------------------------------------------------------------|----------------------------------------------------------------------------------------------------|----------------------------------------------------------------------------------|-------------------|-----------------|-----------------|
| Numerador:                                                                                                    | Denominador:                                                                                             | Resultado:                                                                       | Data Extração:    | Encaminhamento: | Registrado Por: |
| Obrigatòrio                                                                                                    | Obrigatório                                                                                              | Obrigatório                                                                      | Obrigatório       | Obrigatório     |                 |
| Obsignation                                                                                                    |                                                                                                    | ANÁLISE:<br>SAIS/COAPS/DESF/GE                                                   | QUALI             |                 |                 |

• Preencha os campos (**conforme as orientações do tópico 4, deste Manual**) → clique em **salvar**:

| And Agen Decembro<br>Computed and Computed and                                                                                                    | Vergie Restabilite<br>Permission<br>Origina<br>Company<br>Company | Roubuse<br>Comprise    | Constanting                                                                                                    | Customete          | Registrato Foc  |
|----------------------------------------------------------------------------------------------------|----------------------------------------------------------------------------------------------------|------------------------|----------------------------------------------------------------------------------------------------|--------------------|-----------------|
| Ciel Postolata<br>Recordand Ackloruto Comercial<br>Deventorial<br>Postolational Comercial<br>Companies<br>Companies<br>Compa | Sergis Backatolina<br>Constitution<br>Constitution                                                                                                    | Restate<br>Coquine     | ANUIR<br>Marken                                                                                                    | Translaterie       | Registed Pro    |
| KODEKI CALCAO                                                                                                    | Vergie Routabilites<br>Domination<br>Compton                                                                                                    | Resultation            | ANUR<br>Consistent<br>ANUR<br>Consistent<br>Consistent<br>C | Cranit Branch      | Registrate Por  |
| Non-Non-Non-Non-Non-Non-Non-Non-Non-Non-                                                                                                    | Common Common Co                                                                                                    | Restator<br>Originalia | ALUE                                                                                                    | Demokratek<br>Nyes | Registrate Pro: |
| Anna Anna Anna Anna Anna Anna Anna Anna                                                                                                    | Vergis Restabilits                                                                                                    | Resultate<br>Conjunta  | Constanting                                                                                                    | Dunisharen         | Registed Pro:   |
| Character<br>Company<br>gir de tacide<br>Lever                                                                                                    | Constantion<br>Compared                                                                                                    | Kauton<br>Coguio       | Congenies<br>Companies<br>AMURE<br>CONFECTURESCORE                                                                                                    | Countral and       | Registrato Par: |
| Corpular<br>Corpular<br>Vielo Islan<br>eret                                                                                                    |                                                                                                    | Cirquito               | ANUR<br>CONSCREMENTED                                                                                                    |                    | e               |
| Congelia<br>See Laide<br>and                                                                                                    | Z                                                                                                    | de                     | ANURE                                                                                                    |                    | 2               |
| Corportio<br>Lie fo Tables<br>end                                                                                                    |                                                                                                    | L.                     | ANALISE:<br>COMP DOE SFICEOUND                                                                                                    |                    |                 |
| Despetite<br>life to table                                                                                                    |                                                                                                    | - Le                   | ARALISE:<br>COMP SIDE SENGEDUALD                                                                                                    |                    |                 |
| Companion<br>de de Lados                                                                                                    |                                                                                                    | sa s                   | COMPSIDESFICEDUNC                                                                                                    |                    |                 |
| Dogodin<br>20 de kule                                                                                                    |                                                                                                    |                        |                                                                                                    |                    |                 |
| pile de Saúde<br>entrai                                                                                                    |                                                                                                    |                        |                                                                                                    |                    |                 |
| gião de Saúde                                                                                                    |                                                                                                    |                        |                                                                                                    |                    |                 |
| ngião de Saúde<br>Central                                                                                                    |                                                                                                    |                        |                                                                                                    |                    |                 |
| gião de Saúde<br>Central                                                                                                    |                                                                                                    | (                      | Estratificação                                                                                                    |                    |                 |
| Deritral                                                                                                    | Numerador:                                                                                                    | Denominador:           | Resultado:                                                                                                    | Data Ex            | tração:         |
|                                                                                                    |                                                                                                    |                        |                                                                                                    |                    |                 |
| iste                                                                                                    |                                                                                                    |                        |                                                                                                    |                    |                 |
| este                                                                                                    |                                                                                                    |                        |                                                                                                    |                    |                 |
|                                                                                                    |                                                                                                    |                        |                                                                                                    |                    |                 |
| 118                                                                                                    |                                                                                                    |                        |                                                                                                    |                    |                 |
| al                                                                                                    |                                                                                                    |                        |                                                                                                    |                    |                 |
| entro-Sul                                                                                                    |                                                                                                    |                        |                                                                                                    |                    |                 |
| - decembra                                                                                                    |                                                                                                    |                        |                                                                                                    |                    |                 |
| Jooesie                                                                                                    |                                                                                                    |                        |                                                                                                    |                    |                 |

 Caso a área técnica seja CORRESPONSÁVEL pelo indicador, a tela será apresentada conforme a figura abaixo. É recomendado que o preenchimento da análise da área corresponsável ocorra após o preenchimento da área responsável.

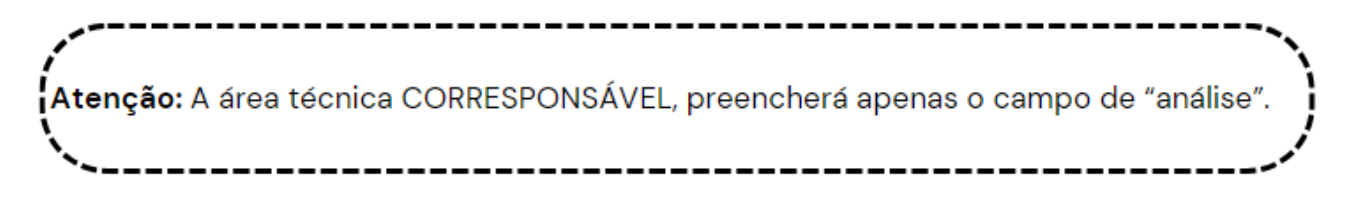

### **Preencha o campo análise** → clique em **salvar**:

| reador: Coorning Motificial das equip<br>ta Anual: 25%<br>ha de Gualificação do Indicador: ()<br>Abril Agosto Dezembro | es on passe da oucar Modalidade i de 40h (esa<br>Visualizar | ι em 1000 ο χετηροφ αυ ΔΡ |                |                         |                 |
|----------------------------------------------------------------------------------------------------|-------------------------------------------------------------|---------------------------|----------------|-------------------------|-----------------|
| LOQUEAR CÁLCULO:                                                                                                    | Variação Resu                                               | nador/Meta                |                |                         |                 |
| Numerador:                                                                                                    | Denominador:                                                | Resultado:                | Data Extração: | Encaminhamento:         | Registrado Por: |
| Obrigatorio                                                                                                    | Otorgatóno                                                  | Obrigatório               | Obingatório    | Obrigatorio             |                 |
|                                                                                                    | SAI5/COA5ISIDA5IS/GEO                                       |                           | ANALISE        | SAISICOAPSIDESFIDEQUALI |                 |

### Passo 4: Gestão de pendências

Gestão de Pendências, trata-se do gerenciamento das pendências criadas pela equipe da DIPLAN, após análise das informações reportadas no SESPIan. Sendo possível ter acesso as solicitações de ajustes e complementos relacionadas ao preenchimento dos indicadores, PAS e SAG. • Clique no símbolo do SESPlan para ir para a tela inicial e visualizar "Minhas Pendências":

Atenção: É responsabilidade da área técnica monitorar com periodicidade as pendências e seguir os prazos determinados em "limite para solução".

| () SES        | lan Ad       | ministrador - Monito | oramento - Gestão d | e Pendências 🛛 Ciclo Pla | inejamento Relató | rios - Saiba +- | ▲ ◙        | AnoiCompetência   2023<br>Unidades de Vinculação   SUPU |
|---------------|--------------|----------------------|---------------------|--------------------------|-------------------|-----------------|------------|---------------------------------------------------------|
|               |              |                      |                     | Secr                     | etaria de Esta    | ado de Saú      | de do Dist | rito Federal                                            |
| 🗥 Minhas 🗂 ar | idências (An | álise SAG/PAS/Indica | idores)             | >                        |                   |                 |            | · Painel de Mensagens                                   |
| Objeto        | Periodo      | Tipo de Pendência    | Criação/Alteração   | Limite para Solução      | Dias em aberto    | Ações           | 1          |                                                         |
| INDICADOR     | Dezembro     | Sem análise          | 25/04/2024          | 02/05/2024               | •                 | AG SOLUCAO      | Abri       | NÃO EXISTEM NOVAS MENSAGENS.                            |
| INDICADOR     | Dezembro     | Sem monitoramento    | 25/04/2024          | 02/05/2024               | 0                 | AG SOLUCAO      | Abre       |                                                         |
| INDICADOR     | Dezembro     | Sem monitoramento    | 25/04/2024          | 02/05/2024               | 0                 | AG SOLUCAO      | Abril      |                                                         |
| INDICADOR     | Dezembro     | Sem monitoramento    | 25/04/2024          | 02/05/2024               | 0                 | AG SOLUCAO      | Abre       |                                                         |

# • Clique em abrir:

| () SES     | Plan Ad      | ministrador - Monito | oramento - Gestão d | e Pendências Ciclo Pla | anejamento Relat | órios • Saiba + • |       | ▲    | Ano/Competência<br>Unidades de Vincu | ES Sair |
|------------|--------------|----------------------|---------------------|------------------------|------------------|-------------------|-------|------|--------------------------------------|---------|
|            |              |                      |                     | Secr                   | etaria de Est    | tado de Saúd      | de do | Dist | rito Federal                         |         |
| Minhas per | ndēncias (An | álise SAG/PAS/Indica | idores)             |                        |                  |                   |       |      | Painel de Mensagens                  |         |
| Objeto     | Periodo      | Tipo de Pendência    | Criação/Alteração   | Limite para Solução    | Dias em aberto   | Ações             |       | 1    |                                      |         |
| INDICADOR  | Dezembro     | Sem análise          | 25/04/2024          | 02/05/2024             | 0                | AG SOLUCAO        | Abm   | H.   | NÃO EXISTEM NOVAS MENSAGENS.         |         |
| INDICADOR  | Dezembro     | Sem monitoramento    | 25/04/2024          | 02/05/2024             | 0                | AG SOLUCAO        | Abrir |      |                                      |         |
| INDICADOR  | Dezembro     | Sem monitoramento    | 25/04/2024          | 02/05/2024             | 0                | AG SOLUCAO        | Abre  |      |                                      |         |
|            | Deservices   | Sem monitoramento    | 25/04/2024          | 02/05/2024             | 0                | AG SOLUCAD        | Abur  |      |                                      |         |

• Faça a avaliação da pendência → clique em **executar/salvar**:

# A avaliação possui três opções:

1."Resolver pendência" - caso tenha resolvido a demanda;

 "Marcar como pendente" – caso a pendência persista e a solução não seja possível no momento. Por exemplo: em caso de indisponibilidade do dado no Sistema de Informação;

3. "Pendência não acatada, devolver para Analista" – caso precise de mais esclarecimentos sobre a pendência ou não concorde com a análise.

Nos dois últimos casos, é necessário esclarecer o motivo da não resolução na observação.

| es Avaliação da Pendência | ×      | 23<br><b>ăo</b> |
|---------------------------|--------|-----------------|
| Situação 🖉                |        |                 |
| Marcar como Pendente      | ~      |                 |
| Observação:               | li     |                 |
| T Executar/Salvar         | Fechar |                 |

A seguir, apresenta-se o resumo para o passo-a-passo de acesso aos indicadores no SESPIan:

# Passo a Passo para o Monitoramento de Indicadores

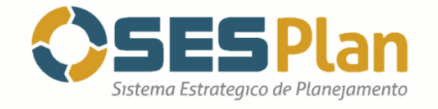

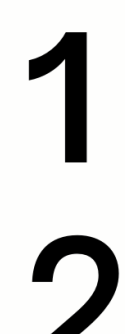

# Peça acesso ao SESPlan

Inicie um Processo SEI (público) > Inclua o documento > Escolha o Tipo do documento > SESPlan (Formulário) > Envie para SES/SUPLANS/CPLAN/DIPLAN.

# Acesse o SESPlan

Acesse o link <u>http://sesplan.saude.df.gov.br/sistema/login.php</u> > preencha os campos login e senha > aperte o botão "entrar".

# Monitore os indicadores

Selecione o Ano/Competência > Clique em Monitoramento > Indicador > Clique em Listagem de Indicadores > Utilize o filtro de "responsável" para localizar os indicadores da sua área > clique em filtrar > Clique no campo **ações** > Análise > Selecione o mês de preenchimento > Preencha os campos > clique em salvar.

# Tem dúvidas sobre o indicador ???

Selecione o Ano/Competência > Clique em Monitoramento > Indicador > Clique em Listagem de Indicadores > Utilize o filtro de "responsável" para localizar os indicadores da sua área > clique em filtrar > Clique no campo **ações** > **Ficha do Indicador** 

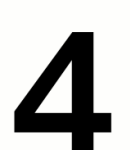

# Monitore as pendências

Clique no símbolo do SESPlan para ir para a tela inicial e visualizar "Minhas Pendências" > Clique em abrir > Faça a avaliação da pendência à clique em executar/salvar

Em caso de dúvidas ou erros no SESPlan: Entre em contado com a GMOAS presencialmente ou pelo e-mail: gemoas.diplan@saude.df.gov.br

# 4. Orientações para o Monitoramento de Indicadores

## • Numerador, denominador, resultado:

Os campos (numéricos) "numerador" e "denominador", devem ser inseridos de acordo com a metodologia estabelecida na Ficha Técnica do Indicador. O campo "resultado" será preenchido automaticamente pelo Sistema.

# • Data de Extração:

Deverá ser preenchida manualmente, com a data de extração dos dados no seu respectivo Sistema de Informação. Não confundir com a data de inserção do dado no SESPIan, pois essa informação é coletada automaticamente.

# • Registrado por:

Este campo é preenchido automaticamente com o nome do servidor que preencheu a análise pela última vez.

# • Estratificação:

Alguns indicadores possuem estratificações, por Região Administrativa ou por Região de Saúde - por exemplo. Preencher o "numerador" e o "denominador" de acordo com a metodologia estabelecida. O campo "resultado" será preenchido automaticamente pelo Sistema. A data de extração se trata da data em que o dado foi extraído do Sistema de Informação do indicador. **Destaca-se, que os resultados apresentados nas estratificações devem estar coerentes com o resultado geral.** 

# • Histórico:

O histórico possui todas as alterações realizadas na análise de determinado indicador ao longo do ano selecionado. Incluindo os responsáveis pela alteração, bem como a data e o horário.

# • Encaminhamento:

Referenciar as ações orientadoras que irão refletir nos resultados futuros. Os encaminhamentos podem, ou não, ter relação com a Programação Anual de Saúde (PAS).

# Exemplos:

- o "Criar um Grupo de Trabalho para XX finalidade no mês xx de 2024";
- "Conforme ação da PAS, já em monitoramento: Revisar o parâmetro do número de equipes xx, considerando as vulnerabilidades e as características do território";
- o Implantar o Manual XX e realizar o treinamento de XX profissionais.

### • Análise:

Os indicadores deverão ser analisados e interpretados com facilidade, e que sejam compreensíveis pelos usuários da informação, especialmente gestores e os que atuam no controle social do Sistema Único de Saúde.

Deve-se fazer uma análise quantitativa e qualitativa da situação do indicador, pontos fortes e fragilidades que limitam o seu desempenho para orientar as ações que irão refletir nos resultados futuros.

| Aspectos a<br>serem<br>observados                                                                                | Perguntas<br>direcionadoras                                                                                                    | O que esperar                                                                         | Exemplo de análise                                                                                                    |
|----------------------------------------------------------------------------------------------------|----------------------------------------------------------------------------------------------------|---------------------------------------------------------------------------------------|----------------------------------------------------------------------------------------------------|
| Observar o<br><b>resultado</b> do<br>indicador                                                                   | Este resultado está<br>adequado?<br>Era o esperado?<br>Está abaixo ou acima<br>do esperado?                                                     | Compara-se com<br>as metas e/ou<br>parâmetros.                                        | "A taxa de mortalidade infantil do DF no<br>ano de 2020, segundo dados provisórios,<br>foi de 9,7 óbitos para cada grupo de 1.000<br>nascidos vivos. Considerando que a meta<br>estabelecida para o ano era que a taxa<br>fosse menor de 10,25 óbitos<br>infantis/1.000 nascidos vivos, seu<br>resultado cumpriu a meta pactuada. "                                                                                                    |
| Observar a<br><b>evolução dos</b><br><b>resultados</b> do<br>indicador ao<br>longo do tempo<br>(série histórica) | Qual é a tendência?<br>Os resultados tendem<br>a melhorar ou piorar<br>ou se manterem<br>estáveis?<br>De que maneira se<br>explica o resultado? | A busca para<br>essas respostas<br>permite examinar<br>a estrutura e os<br>processos. | "A menor taxa de mortalidade infantil<br>registrada no Distrito Federal, até o ano<br>de 2020, foi em 2019, com 8,5 óbitos para<br>cada grupo de 1.000 nascidos vivos. Em<br>2020, observou-se um aumento de 14,1%,<br>com 9,7 óbitos para cada grupo de 1.000<br>nascidos vivos. Desta forma, o indicador<br>parece apresentar uma tendência de<br>queda, porém se faz necessário destacar<br>que as causas da mortalidade infantil são<br>multidimensionais e essa tendência pode<br>se modificar nos próximos anos. Destaca-<br>se ainda, a interferência da Pandemia<br>pelo Covid-19, nos dados apresentados,<br>desta forma, o cenário futuro se torna<br>ainda mais imprevisível. " |

A seguir apresenta-se aspectos para análise de indicadores:

| Comparar e<br>desagregar os<br>resultados | Comparar e<br>lesagregar os<br>resultados<br>resultados<br>katé mesmo por Região<br>Administrativa?<br>Existe associação do<br>resultado em relação a<br>variáveis específicas da<br>população,<br>demográficas e/ou<br>epidemiológicas: faixa<br>etária, sexo, raça/cor,<br>sazonalidade, classes<br>econômicas, etc.? |                                                                                                    | "Em 2020, a região Sudoeste teve o maior<br>número de óbitos infantis (111), seguido<br>pela região Oeste (82). A maior taxa de<br>mortalidade infantil foi observada na<br>região Oeste (12,1 óbitos por 1.000<br>nascidos vivos) e a menor na região<br>Central (5,7 óbitos por 1.000 nascidos<br>vivos). Entre as regiões administrativas, a<br>taxa de mortalidade infantil também<br>apresentou grandes variações, com as<br>maiores taxas na Fercal (24,4 óbitos por<br>1.000 nascidos vivos) e em Taguatinga<br>(13,1 óbitos por 1.000 nascidos vivos)<br>(Tabela 3). A taxa de mortalidade<br>neonatal precoce, neonatal tardio e pós-<br>neonatal variou entre as Regiões de<br>Saúde, mas em todas, a maior taxa foi de<br>neonatal precoce. A região Leste teve a<br>maior taxa de mortalidade neonatal<br>precoce (6,7 óbitos por 1.000 nascidos<br>vivos). A Região Oeste teve a maior taxa<br>pós-neonatal (3,1 óbitos por 1.000<br>nascidos vivos) e a segunda maior<br>mortalidade neonatal precoce (6,5 óbitos<br>por 1.000 nascidos vivos). Este indicador é<br>importante para orientar a atenção à<br>saúde, porque a mortalidade neonatal<br>precoce reflete mais a assistência ao pré-<br>natal, ao parto e ao recém-nascido,<br>enquanto que a mortalidade pós-<br>neonatal, além da assistência materno-<br>infantil, é influenciada também pelas<br>condições socioeconômicas e sanitárias." |
|-------------------------------------------|----------------------------------------------------------------------------------------------------|----------------------------------------------------------------------------------------------------|----------------------------------------------------------------------------------------------------|
| Pontos Fortes e<br>Oportunidades          | O que a SES-DF já<br>realiza que é<br>importante para<br>atingir a meta?<br>Quais os recursos já<br>disponíveis na SES-DF<br>que favorecem o<br>atingimento da meta?<br>Quais as<br>oportunidades<br>existentes que<br>contribuem para o<br>alcance da meta?                                                            | Entender os<br>pontos fortes<br>(internos) e as<br>oportunidades<br>(externas) de<br>melhorias que a<br>SES-DF possui em<br>relação à meta<br>pactuada. | "Desde a publicação da Portaria nº 72, de<br>11 de janeiro de 2010, do Ministério da<br>Saúde, que estabelece a obrigatoriedade<br>da vigilância do óbito infantil e fetal nos<br>serviços públicos e privados que integram<br>o Sistema Único de Saúde (SUS), o<br>percentual de investigação dos óbitos<br>infantis e fetais aumentou<br>consideravelmente, passando de 47,0% e<br>21,6% respectivamente em 2010, para<br>99,2% e 97,3% em 2020. Entretanto, as<br>investigações precisam ser feitas<br>oportunamente, ou seja, devem ser<br>concluídas em até 120 após a ocorrência<br>do óbito para que medidas preventivas<br>possam ser acionadas e dessa forma                                                                                                    |

|                            | realiza e já possui, o<br>que pode ser utilizado<br>para oportunizar a<br>melhoria da meta?                                                                                                    |                                                                                                    | foram oportunas. "                                                                                                    |
|----------------------------|----------------------------------------------------------------------------------------------------|----------------------------------------------------------------------------------------------------|----------------------------------------------------------------------------------------------------|
| Pontos Fracos e<br>Ameaças | O que precisa ser<br>melhorado?<br>Quais boas práticas de<br>outros serviços ou de<br>outros estados que<br>podem ser observados<br>para melhorar o<br>serviço da SES-DF?<br>Quais os recursos que<br>estão faltando?<br>O que deve ser<br>realizado, que não está<br>na governabilidade da<br>SES-DF? | Entender quais as<br>fragilidades<br>(internas) e<br>ameaças<br>(externas) que a<br>SES-DF deve<br>enfrentar para<br>alcançar a meta<br>pactuada. | óbitos infantis ocorreram em crianças que<br>nasceram com baixo peso (inferior a<br>2.500g), sendo que mais da metade<br>(54,9%) tinham peso inferior a 1.500g.<br>Ressalte-se novamente a importância da<br>ampla cobertura e qualidade do pré-natal<br>para reduzir a ocorrência de baixo peso ao<br>nascer e consequentemente a<br>mortalidade infantil. " |

**Fonte:** O exemplo de análise do indicador foi baseado no Relatório Epidemiológico s obre Mortalidade Infantil - Distrito Federal, 2020. Disponível em: <u>https://www.saude.df.gov.br/documents/37101/0/Relat%C3%B3rio+Mortalidade+infantil+2020.pdf/12c7220e-0229-5495-ea6d-b1f17bd1218e?t=1696357294640</u>. Acesso em 13/05/2024.

A seguir, apresenta-se a análise SWOT que pode ser realizada para auxiliar na análise do indicador.

# Gerência de Monitoramento e Avaliação em Saúde

Manual de Monitoramento de Indicadores no SESPLAN

# ANÁLISE SWOT

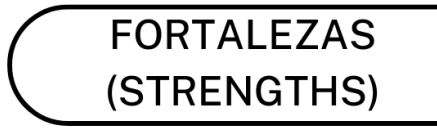

O que fazemos bem? O que a SES-DF já realiza para alcançar a meta? Que recursos temos disponíveis? Quais fortalezas são vistas em nós?

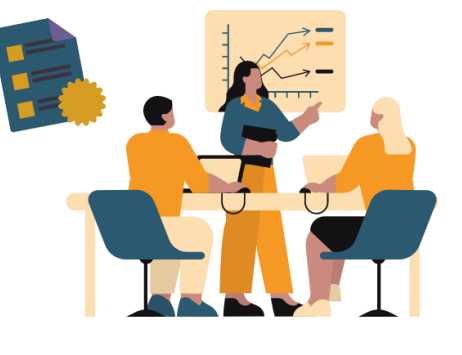

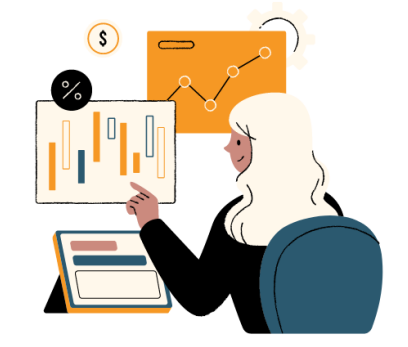

FRAQUEZAS (WEAKNESSES)

O que precisa melhorar? Quais recursos estão faltando?

# OPORTUNIDADES (OPPORTUNITIES)

Quais as oportunidades presentes fora da SES-DF? Como podemos aproveitar nossas forças? Realizando a análise situacional do DF (cenário demográfico, econômico, epidemiológico, agenda governamental, etc.), do que podemos tirar proveito?

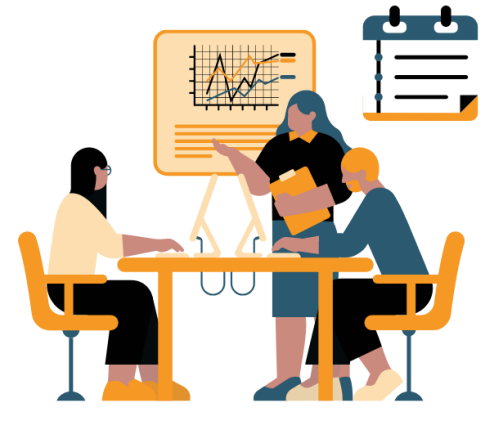

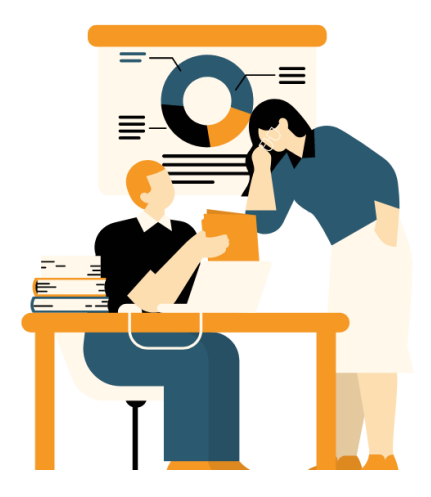

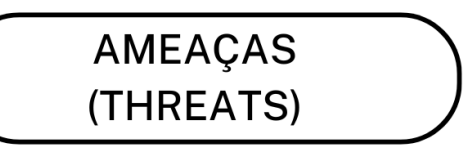

Realizando a análise situacional do DF, como isso pode impactar (negativamente) no alcance da meta? Os pontos fracos expõem a SES-DF? Como? Quais boas práticas podemos aprender com outros serviços/Estados?

# 5. Calendário do SESPlan de 2024

| Período | Monitoramento                                                | Abertura<br>SESPlan | Fechamento<br>SESPlan | Observação                                                    |
|---------|--------------------------------------------------------------|---------------------|-----------------------|---------------------------------------------------------------|
|         | Preenchimento e atualização da<br>Etapa SAG 2024             | 11/03/2024          | 17/03/2024            | Preenchimento das Etapas<br>referentes ao bimestre<br>Jan/Fev |
|         | Ações da Programação Anual de<br>Saúde 2024                  | 17/04/2024          | 20/05/2024            | Preenchimento dos bimes-<br>tres Jan/Fev e Mar/Abr            |
| 1° Q    | Preenchimento e atualização da<br>Etapa SAG 2024             | 06/05/2024          | 14/05/2024            | Preenchimento das Etapas<br>referentes ao bimestre<br>Mar/Abr |
|         | Metas/Indicadores do Plano Distri-<br>tal de Saúde 2024-2027 | 15/05/2024          | 30/05/2024            | Preenchimento dos indica-<br>dores sem fontes do MS           |
|         | Metas/Indicadores do Plano Distri-<br>tal de Saúde 2024-2027 | 11/06/2024          | 21/06/2024            | Preenchimento dos indica-<br>dores com fontes do MS           |
|         | Ações da Programação Anual de<br>Saúde 2024                  | 01/07/2024          | 20/09/2024            | Preenchimento dos bimes-<br>tres Mai/Jun e Jul/Ago            |
|         | Preenchimento e atualização da<br>Etapa SAG 2024             | 03/07/2024          | 11/07/2024            | Preenchimento das Etapas<br>referentes ao bimestre<br>Mai/Jun |
| 2° Q    | Preenchimento e atualização da<br>Etapa SAG 2024             | 05/09/2024          | 10/09/2024            | Preenchimento das Etapas<br>referentes ao bimestre<br>Jul/Ago |
|         | Metas/Indicadores do Plano Distri-<br>tal de Saúde 2024-2027 | 16/09/2024          | 30/09/2024            | Preenchimento dos indica-<br>dores sem fontes do MS           |
|         | Metas/Indicadores do Plano Distri-<br>tal de Saúde 2024-2027 | 11/10/2024          | 23/10/2024            | Preenchimento dos indica-<br>dores com fontes do MS           |
| 3° Q    | Preenchimento e atualização da<br>Etapa SAG 2024             | 04/11/2024          | 10/11/2024            | Preenchimento das Etapas<br>referentes ao bimestre<br>Set/Out |
|         | Preenchimento e atualização da<br>Etapa SAG 2024             | 02/01/2025          | 09/01/2025            | Preenchimento das Etapas<br>referentes ao bimestre<br>Nov/Dez |
|         | Ações da Programação Anual de<br>Saúde 2024                  | Abril 2025          | Maio 2025             | As datas serão atualizadas<br>em expediente futuro            |
|         | Metas/Indicadores do Plano Distri-<br>tal de Saúde 2024-2027 | Maio 2025           | Junho 2025            | As datas serão atualizadas<br>em expediente futuro            |

**Nota:** Este cronograma foi disponibilizado no Processo SEI 00060-00193004/2024-94 e pode sofrer alterações.